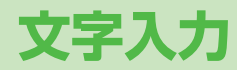

| 文字入力について                 | 3-2   |
|--------------------------|-------|
| 文字の入力方法                  | 3-2   |
| 文字を入力する                  | 3-2   |
| 絵文字/記号を入力する              | 3-3   |
| その他の入力補助機能               | 3-5   |
| 文字の変換機能                  | 3-5   |
| 変換機能を利用する                | 3-5   |
| 英字/数字/カタカナに変換する(英数カナ候補). | 3-7   |
| 文字数で予測候補を絞り込む(文字数絞込み予測). | 3-8   |
| 文字の編集                    | 3-8   |
| 入力した文字を消去/修正する           | 3-8   |
| コピー/切り取り/貼り付けをする         | 3-9   |
| 辞書機能                     | 3-9   |
| ユーザー辞書                   | 3-9   |
| マイ絵文字辞書                  | .3-10 |
| ダウンロード辞書                 | .3-10 |
| 辞書に関する機能                 | .3-11 |

3

# 文字入力について

ひらがな、漢字、カタカナ、英数字、記号、絵文字などが入力 できます。

●ダイヤルボタンの文字割り当てについて(CPP.17-12)

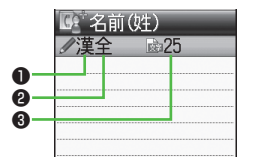

| ①入力モード     切替操作       漢:漢字・ひらがな入力モード     箇       が:カタカナ入力モード     5       英:英字入力モード     5       数:数字入力モード     5       (1)     (1)       (2)     (1)       (2)     (1)       (2)     (1)       (2)     (1)       (2)     (1)       (2)     (1)       (2)     (1)       (2)     (1)       (2)     (1)       (2)     (1)       (2)     (1)       (2)     (1)       (2)     (1)       (2)     (1)       (2)     (1)       (2)     (1)       (2)     (1)       (2)     (1)       (2)     (1)       (2)     (1)       (2)     (1)       (2)     (1)       (2)     (1)       (2)     (1)       (2)     (1)       (3)     (1)       (3)     (1)       (4)     (1)       (5)     (1)       (5)     (1)       (5)     (1)       (5)     (1)       (5)     (1)       (5)     (1)       (5)     (1) |                                                                         |                    |
|----------------------------------------------------------------------------------------------------|-------------------------------------------------------------------------|--------------------|
| 漢:漢字・ひらがな入力モード     適       か:カタカナ入力モード     ダ       英:英字入力モード     ジ       数:数字入力モード     切替操作       (2)全角/半角     (1)                                                                                                    | ●入力モード                                                                  | 切替操作               |
| ②全角/半角         切替操作                                                                                                    | <b>漢</b> :漢字・ひらがな入力モード<br><b>が</b> :カタカナ入力モード<br>英:英字入力モード<br>数:数字入力モード |                    |
| - · · · · · · · · · · · · · · · · · · ·                                                                                                    | ❷全角/半角                                                                  | 切替操作               |
| <ul> <li>         金 注 全角入力モード         <ul> <li></li></ul></li></ul>                                                                                                    | <b>全</b> :全角入力モード<br><b>半</b> :半角入力モード                                  | 🙆 (長押し)            |
| ❸入力可能な残り文字数                                                                                                    | ❸入力可能な残り文字数                                                             |                    |
| → 入力可能な残り文字数(文字、記号、絵文字は全角/半角に<br>かかわらず、すべて1文字としてカウントされます。) → 入力可能な残りバイト数                                                                                                    | ▶ 入力可能な残り文字数(文字、記号、絵文<br>かかわらず、すべて1文字としてカウントさ<br>→ 入力可能な残りバイト数          | 字は全角/半角に<br>されます。) |
|                                                                                                    |                                                                         |                    |

#### お知らせ

●入力モードと全角/半角は、 (2)[メニュー]→入力オプション→ 入力モード切替で同時に切り替えられます。

### ■ ヘルプ機能を利用する

文字の入力方法を項目ごとに画面で確認できます。 > 文字の入力画面で図[メニュー]→ヘルプ→項目を選択

# 文字の入力方法

# 文字を入力する

### 例)「鈴木」と入力する

- 文字入力画面で「すずき」と
   入力
  - ●次のように入力します。

「す」: (3) (3回)

「き」:(2)(2回)

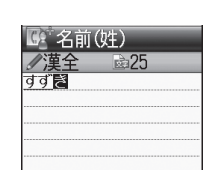

※同じボタンに割り当てられた文字を続けて入力する場合など は、「ロでカーソルを移動させます。

2 ○で予測候補リストに入る
 ●変換する前に文字を追加/修正したい場合は、 2000を押して予測候補リストから出ます。

[]]; ], ], ]] → [], ]]

●漢字・ひらがな変換時に表示され る候補には、予測候補、変換候補、 英数カナ候補、関係予測候補があり ます。(ご)P.3-5)

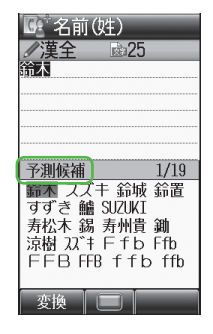

3 🛛 で「鈴木」を選択

3 文字入力

### その他の入力機能

| カタカナ/英数字を入力する         | <ul> <li>         ・         ・         を数回押して入力モードを選択         ・         ・         ・</li></ul>                           |
|-----------------------|----------------------------------------------------------------------------------------------------|
| 小文字(っ、ッなど)を<br>入力する   | 小文字になる文字を入力→ <li>・ボタンを繰返し押すと、大文字に<br/>続いて小文字も表示されます。</li>                                                              |
| 大文字(Aなど)を入力する         | 大文字になる文字を入力→      ←                                                                                                    |
| 濁点(゛)/半濁点(゜)を<br>入力する | <ul> <li>濁点/半濁点を付ける文字を入力→</li> <li>濁点の場合(※)を1回、半濁点の場合(※)を2回押す</li> <li>●半角カタカナ入力モードでは濁点<br/>/半濁点が半角で入力されます。</li> </ul> |
| 改行を入力する               | 改行したい位置で                                                                                                    |
| スペースを文末に入力する          |                                                                                                    |
| スペースを文中に入力する          | <ul> <li>図[メニュー]→挿入→</li> <li>全角スペース / 半角スペース</li> <li>●記号一覧を利用するには<br/>(ごす右記)</li> </ul>                              |
| 文字を逆順で表示する            | <ul> <li>(●)</li> <li>(例)「え」にカーソルが当たっている場合、「え」→「う」→「い」→「あ」…</li> </ul>                                                 |
| 直前に編集した文字を元に<br>戻す    | ⊠[メニュー]→やりなおし                                                                                                    |

# 絵文字/記号を入力する

 ●絵文字を入力したメールなどを送信した場合、絵文字非対応の ソフトバンク携帯電話やEメールでは表示されません。
 ●記号一覧(ごP.17-13)

絵文字一覧を表示する場合

### 記号一覧を表示する場合

 $(\mathbf{X})$ 

(#) (長押し)または絵文字一覧表示中に(\*) これまでに入力した絵文字/記号がある場合は、それぞれの履 歴一覧がまず表示されます。

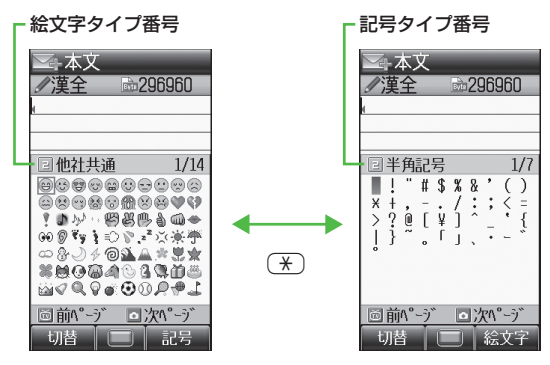

●絵文字/記号一覧表示中の操作について(♪P.3-4)

2 🐼 で絵文字/記号を選択

### 絵文字/記号履歴一覧について

- ●記号履歴一覧には、上半分に半角記号履歴、下半分に全角記号 履歴が表示されます。
- ●SIメール本文入力中の絵文字履歴一覧には、上半分に絵文字履 歴、下半分にマイ絵文字履歴が表示されます。

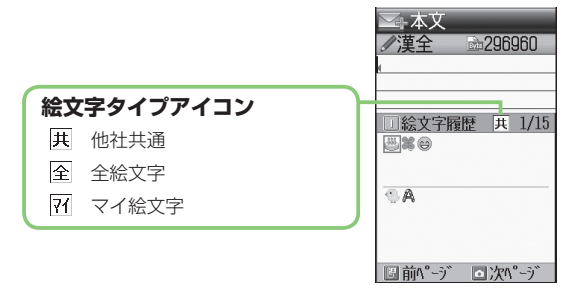

### ■ 絵文字 / 記号一覧表示中の操作

| 絵文字タイプを<br>切り替える   | 絵文字一覧で回 <b>[切替]</b><br>●(絵文字履歴→)他社共通 <sup>*1</sup> →全絵文字→<br>マイ絵文字 <sup>*2</sup> の順に切り替わります。<br>●絵文字タイプ番号(1~4)で切り替えるこ<br>ともできます。 |
|--------------------|----------------------------------------------------------------------------------------------------|
| 記号タイプを<br>切り替える    | 記号一覧で(図[ <b>切替</b> ]<br>● (記号履歴→) 半角→全角の順に切り替わり<br>ます。<br>●記号タイプ番号 (1~3) で切り替えること<br>もできます。                                      |
| 次ページを表示する          | 絵文字/記号一覧で                                                                                                    |
| 前ページを表示する          | 絵文字/記号一覧で🖻                                                                                                    |
| 絵文字/記号一覧<br>を切り替える | 絵文字一覧で(M) / 図[ <b>記号]</b><br>記号一覧で(M) / 図 <b>[絵文字]</b>                                                                           |
| 一覧を閉じる             | (7U7700)                                                                                                    |

※1 メールの場合のみ

※2 S!メール本文入力画面の場合のみ

### お知らせ

●数字入力モードでは、 [2] 【メニュー]→絵文字/記号で絵文字/記 号一覧を表示できます。

# 3 文字入力

## その他の入力補助機能

### 📕 顔文字を入力する

- > 文字入力中に [メニュー]→顔文字→顔文字を選択
- 電話帳データ/オーナー情報/メモ帳/定型文字列を引用して 挿入する
- > 文字入力中に [メニュー]→挿入→項目を選択(下記参照)

| 項目      | 操作・補足                                                                                                    |
|---------|----------------------------------------------------------------------------------------------------|
| 電話帳データ* | > 電話帳を選択→項目を選択                                                                                                    |
| オーナー情報* | > 項目を選択                                                                                                    |
| メモ帳     | <ul> <li>&gt; メモ帳を選んで回[決定]</li> <li>●漢字・ひらがな/カタカナ/英字入力モードの場合は(金)(長押し)→メモ帳を選んで</li> <li>(回]決定]でも入力できます。</li> </ul> |
| 定型文字列   | メールアドレスやURLの一部を挿入します。<br>> 文字列を選択                                                                                 |
| 全角スペース  | 全角スペースを挿入します。                                                                                                    |
| 半角スペース  | 半角スペースを挿入します。                                                                                                    |

※ 引用できる項目は名前(姓)/(名)、ヨミガナ、電話番号、 Eメールアドレス、住所、メモです。

### ■ 区点コードで文字を入力する

- > 文字入力中に回[メニュー]→入力オプション→区点入力→ 区点コード(4桁)を入力(ごP.17-14)
- こんなこともできます! ● ● ● ● ● ● ● ● ●

設定 ●入力中の文字サイズを変える(ピア-16-11)

# 文字の変換機能

# 変換機能を利用する

### 下記の候補リストが文字の変換中や確定後に表示されます。

| 入力前に<br>表示 <sup>*</sup> | 予測候補<br>(書き始め<br>予測) | メール本文の文頭に使用されると予測され<br>る候補<br>例)「こんにちは」「お疲れさま」等                                                     |
|-------------------------|----------------------|----------------------------------------------------------------------------------------------------|
| 変換中                     | 予測候補                 | 入力した文字で始まると予測される候補<br>(予測候補)と完全一致した候補(変換候<br>補)の混在リスト<br>予測候補の例)「わ」→「私」「わたし」等<br>変換候補の例)「わ」→「和」「輪」等 |
| に表示                     | 変換候補                 | 入力した文字と完全一致した候補リスト<br>例)「わ」→「和」「輪」等                                                                 |
|                         | 英数カナ<br>候補           | 入力した文字が入力ボタンに割り当てられている英数字/カタカナと一致した候補リスト(1)P.3-7)                                                   |
| 確定後<br>に表示              | 関係予測<br>候補           | 文字確定後に予測される候補リスト<br>例)「私」で確定した場合、それに続くと<br>予測される「です」「の」「は」等                                         |

- ※メールの本文入力欄を開いたとき、またはカーソルがメールの本 文入力欄の文頭にある場合に表示されます。
- ●単語入力を繰返すことにより、候補リストの順番は変化します。
- ●予測候補リストと変換候補リストは図[**予測]/[変換]**で切り替えられます。

### メール本文入力中の予測候補について

- ●時季参照予測機能により、文字入力時の季節、時間帯に応じて 優先候補を変更して表示します。
- ●文章入力表現機能により、かたい表現またはやわらかい表現の 候補を表示できます。(ごP.16-12)

|                                                                                                    | 例) | 「私の鼻」と入力                                                                        |
|----------------------------------------------------------------------------------------------------|----|---------------------------------------------------------------------------------|
| <ul> <li>一度人力した文字列は字習履歴として記憶され、炎換中の候補リストに表示されます。</li> <li>特殊な単語やマイ絵文字の読みかたを辞書に登録して、候補リストに表示させることができます。また、ダウンロードした辞書に登録されている用語を候補リストに表示させることもできます。</li> <li>(ごP.3-10)</li> </ul> | 1  | 漢字・ひらが<br>①<br>「わ」が入力され、<br>示されます。                                              |
| <ul> <li>こんなこともできます!</li> <li>●学習機能を利用しない●学習履歴を削除する●候補リストの文字サイズを変える●予測候補を表示しない●関係予測候補リストを表示しない●入力した文字を自動的に確定させる</li> </ul>                                                      | 2  | <ul> <li>○で予測候補</li> <li>→○で「私」</li> <li>「私」が入力され、</li> <li>が表示されます。</li> </ul> |
| (ピP.16-11)<br>●書き始め予測機能を利用しない ●時季参照予測機能を利用<br>しない ●文章入力表現機能を利用する (ピP.16-12)                                                                                                    | 3  | ○で関係予測<br>入る→●で<br>「の」が入力され、<br>が表示されます。                                        |
|                                                                                                    | 4  | 6 → 5 「はな」が入力され<br>表示されます。                                                      |
|                                                                                                    | 5  | 図[変換] 変換候補リストが                                                                  |

### する

な入力モードで

予測候補リストが表

甫リストに入る を選択 関係予測候補リスト

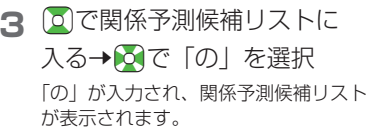

れ、予測候補リストが

が表示されます。

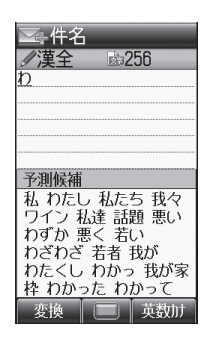

255

2/100

▲ 件名 ✓漢全 私の

関係予測候補

は の 達 自身 だけ

にもでもしかに、 。?がをですとで !!?!! - ~ …♪ もってかってのだ ねよからだけど的

# 6 ○で変換候補リストに入る →○で「鼻」を選択

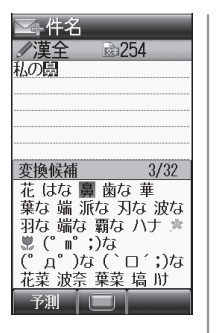

### 目的の漢字に変換されないときは

### 一度入力した文字を利用するには

ー度入力した文字は、最初の1~2文字を入力すると候補リストに 表示されます。

# 英字/数字/カタカナに変換する(英数カナ候補)

漢字・ひらがな入力モードのまま、そのボタンに割り当てられ ているカタカナや英数字に変換できます。日付や時刻を簡単に 入力することもできます。

### 例1)「OK」を入力する

| 手順  | 1         | 2         | 3             | 4  |
|-----|-----------|-----------|---------------|----|
| ボタン | 6<br>(30) | 5<br>(20) | [英数カナ]        |    |
| 表示  | ßı        | ふに        | 英数カナ候補<br>リスト | OK |

●英数カナ候補リストでの選択を確認したら、
 ●で確定してください。

### 例2) 「10/30」 「10:30」 「10日30日」 などを入力する

| 手順                              | 1    | 2             | 3                              |
|---------------------------------|------|---------------|--------------------------------|
| ボタン                             | 1030 | 🐨 [英数カナ]      |                                |
| 表示                              | あわさわ | 英数カナ候補<br>リスト | 10/30<br>10:30<br>10月30日<br>など |
| ●英数カナ候補リストでの選択を確認したら、 ●で確定してくださ |      |               |                                |

●央数刀ナ候補リストでの選択を確認したら、●で確定してくたない。

## 文字数で予測候補を絞り込む(文字数絞込み予測)

漢字・ひらがな入力モードでは、文字数を指定して、予測候補 を絞り込むことができます。

例)「かさ」で始まる7文字以上の候補を表示する

】 「かさ」と入力→ 🖸

| かさ<br>予測候補 回級込み<br>傘 がさがさ 加算<br>重なって 火災 重ねて<br>重ね 飾り 火山 奈 ♪<br>貸さ 暮西 かざし<br>火災保険 カサカサ 飾っ<br>飾った 佳作 貸さない<br>変換 □ 英級加 | ▲本文<br>//漢全<br>(                                                                                                    | ₱296960                                                       |
|----------------------------------------------------------------------------------------------------|----------------------------------------------------------------------------------------------------|---------------------------------------------------------------|
| 本 がさがさ 加算<br>重なって 火災 重ねて<br>重ね 飾ら 火山 寺 〆<br>貸さ 喜西 かざし<br>火災保険 カサカサ 飾っ<br>飾った 佳作 貸さない<br>変換 □ 英級加                    | かさ                                                                                                    | িক্ষাম                                                        |
| 変換 🔲 英数加                                                                                                    | <u>ア</u><br>御<br>(<br>御<br>(<br>御<br>(<br>御<br>(<br>)<br>(<br>)<br>)<br>(<br>)<br>)<br>(<br>)<br>(<br>)<br>)<br>(<br>)<br>)<br>(<br>)<br>(<br>)<br>)<br>(<br>)<br>)<br>(<br>)<br>)<br>(<br>)<br>)<br>(<br>)<br>)<br>)<br>(<br>)<br>)<br>(<br>)<br>)<br>(<br>)<br>)<br>)<br>(<br>)<br>)<br>)<br>(<br>)<br>)<br>)<br>(<br>)<br>)<br>)<br>(<br>)<br>)<br>)<br>(<br>)<br>)<br>)<br>(<br>)<br>)<br>)<br>(<br>)<br>)<br>)<br>(<br>)<br>)<br>)<br>(<br>)<br>)<br>)<br>)<br>(<br>)<br>)<br>)<br>)<br>)<br>(<br>)<br>)<br>)<br>)<br>)<br>)<br>)<br>)<br>)<br>)<br>)<br>)<br>)<br>) | ○ 報込の<br>た 加算<br>欠近 重ねて<br>火山 季 ♪<br>かざし<br>1サカサ 飾っ<br>F 貸さない |
| ▲本文                                                                                                    |                                                                                                    | ● 英数加                                                         |

# 2 (50)

7文字以上の候補が表示されます。

- 🖸 で文字数を変更できます。
- 7文字限定の候補を表示するには:
   図[切替]

| 本文         |
|------------|
| ∕漢全        |
| 1          |
|            |
| かさ*****    |
| 予測候補 7文字以上 |
| 火災報知器      |
| 葛西臨海公園     |
| 里ならなかった    |
| かささんかった    |
| 即らなかった     |
| 里なりました     |
| 切替         |

# 文字の編集

# 入力した文字を消去/修正する

### | 文中の文字を消去する場合

消去したい文字の前にカーソルを移動→ mmm カーソルの後ろの1文字を消去します。

● ፼ 一を長押しすると、カーソルから後ろの文字をすべて 消去します。

### 文末から文字を消去する場合

カーソルが文末にある状態で

- カーソルの前の1文字を消去します。
- ● を長押しすると、カーソルから前の文字をすべて消去します。

## 2 正しい文字を入力

# コピー/切り取り/貼り付けをする

### コピーまたは切り取りによって文字列を記憶し、他の場所に貼 り付けることができます。

- ●文字のみの文字列は、新しいものから最大6件まで記憶します。
- ●マイ絵文字を含む文字列(デコレメールデータ)は1件のみ記憶します。
- 】 文字入力中に 図[メニュー]→コピー / 切り取り

### 2 部分的に範囲を選択する場合

選択したい文字列の先頭(最後)へカーソルを 移動→●→文字列の最後(先頭)へカーソルを 移動→●

### すべてを選択する場合

[全選択]→●

### 3 最新のコピー/切り取りを貼り付ける場合 貼り付ける位置へカーソルを移動→(□)(長押し)

### データを選んで貼り付ける場合

貼り付ける位置へカーソルを移動→図[メニュー] →貼り付け→データを選択

#### お知らせ

- ●電源を切ると、記憶した文字列は消去されます。
- デコレメールデータは、S!メール本文入力画面を閉じると消去されます。

# 辞書機能

### ユーザー辞書

ユーザー辞書には、特殊な読みかたの漢字やよく使う略語など を最大100語登録できます。登録すると、変換候補に表示され るようになります。

### ユーザー辞書に登録する

1 文字入力画面で図[メニュー]→入力オプション→ ユーザー辞書

### 2 □ [新規登録]

● すでに登録がある場合: 図[メニュー]→新規登録

3 単語を入力→読みを入力

#### お知らせ

● メインメニューから 設定 ▶ 一般設定 ▶ 辞書 ▶ ユーザー辞書でも操作できます。

# マイ絵文字辞書

3 文字入力

マイ絵文字辞書には、登録したいマイ絵文字の読みとマイ絵文 字を最大50件登録できます。登録すると、変換候補に表示され るようになります。

## マイ絵文字辞書に登録する

- 文字入力画面で 図 [メニュー]→入力オプション→ マイ絵文字辞書
- 2 [☑][新規登録]
  - ●すでに登録がある場合: 図[メニュー]→新規登録
- 3 マイ絵文字を選んで [決定]→読みを入力

#### お知らせ

●メインメニューから 設定▶ 一般設定▶ 辞書▶マイ絵文字辞書でも 操作できます。

# ダウンロード辞書

- ダウンロードした辞書を有効にすると、その辞書に登録されて いる用語が変換候補に表示されるようになります。
- ダウンロードは、下記のサイトから行ってください。 P-egg(2010年12月現在)

メインメニューからYahoo!▶ ブックマーク

Panasonicメーカーサイト (P-egg)

# ダウンロードした辞書を有効にする

### メインメニューから 設定▶ 一般設定▶辞書 ダウンロード辞書

- 辞書を選択→ON
  - 解除するには、OFFを選択します。

# 辞書に関する機能

 ■ ユーザー辞書/マイ絵文字辞書一覧画面で利用できる機能
 > ユーザー辞書/マイ絵文字辞書一覧画面で(単語/マイ絵文字を 選んで) [メニュー]→項目を選択(下記参照)

| 項目   | 操作・補足                                                                                                    |
|------|----------------------------------------------------------------------------------------------------|
| 詳細   | 登録の詳細内容を表示します。                                                                                                    |
| 新規登録 | 単語/マイ絵文字を新規登録します。<br>( <b>ご</b> P.3-9、P.3-10)                                                                                |
| 編集   | 単語/マイ絵文字を編集します。<br>> 単語/マイ絵文字を編集→読みを編集                                                                                       |
| 削除   | <ul> <li>&gt; 削除方法を選択</li> <li>・1件→●</li> <li>・複数選択→単語/マイ絵文字にチェック→</li> <li>(OK]→●</li> <li>・全件→回[YES]→操作用暗証番号を入力</li> </ul> |

### ■ ダウンロード辞書一覧画面で利用できる機能

> ダウンロード辞書一覧画面で(辞書を選んで) 図[メニュー]→ 項目を選択(下記参照)

| 項目    | 操作・補足                                                                                                    |
|-------|----------------------------------------------------------------------------------------------------|
| 名称変更  | 辞書のタイトルを変更します。<br>> 編集                                                                                                    |
| 削除    | <ul> <li>&gt; 削除方法を選択</li> <li>・ 1件→ ●</li> <li>・ 複数選択→辞書にチェック→ ●[削除]→</li> <li>● [YES]</li> <li>・ 全件→ ●[YES]→操作用暗証番号を入力</li> </ul> |
| プロパティ | 辞書の詳細情報を表示します。                                                                                                    |

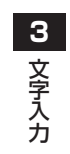